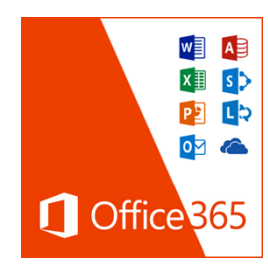

## Anleitung zur Installation von Office ProPlus auf einem privaten Rechner

Jeder Lehrer und Schüler des Staffelsee-Gymnasiums ist berechtigt, die zur Microsoft-Office-Suite (Office 365 ProPlus) gehörende Software auf 5 PC's oder Macs und auf mobilen Geräten kostenfrei zu nutzen und zu installieren.

## 1. Registrierung und Zugangsdaten: (in der Schule)

- → Die Registrierung ist nur an einem Rechner der Schule möglich.
- → Im Browser intranet/ eingeben
- → Funktionen  $\rightarrow$  Office 365 Pro Plus
- → Lesen, akzeptieren und bestätigen

Durch diesen Vorgang wird ein Microsoft-Konto erstellt.

→ Benutzernamen und Passwort *notieren* und mit nach Hause nehmen!

## Hinweise:

- Der Name der Schülerin/des Schülers, wird nicht an Microsoft übermittelt.
- Es ist keine e-Mail-Adresse hinterlegt.
- Sollte man sein Passwort vergessen, dann kann es über Frau Spindler zurückgesetzt werden!
- Der Benutzername und das Initialpasswort können jederzeit in der Schule im Intranet nachgelesen werden.

## 2. Download und Installation: (am Zielrechner zu Hause)

- → im Browser eingeben: portal.office.com
- → einloggen mit dem Benutzernamen (office-sgmu-Adresse. Auf richtige Schreibweise achten!) und Passwort, das im Intranet angegeben wurde.

| _ |   |
|---|---|
|   |   |
|   | / |
|   |   |

Beim Einloggen wird man aufgefordert, das Passwort zu ändern.

| 1 Office 365               |            |
|----------------------------|------------|
| Geschäfts- oder Schulkonto |            |
| iomand@ovamplo.com         |            |
| jemand@example.com         | <b>?</b> ~ |

(Gelingt das Einloggen im Portal nicht, Schreibweise überprüfen und im Zweifel an Frau Spindler wenden!)

➔ Einfach auf den Knopf "Office 2016 installieren" klicken! Die Installation beginnt sofort!

Hinweis: Die Installation kann fehlschlagen, wenn auf dem betroffenen Rechner bereits eine andere Microsoft-Office-Software Installation befindet. Diese muss dann gegebenenfalls deinstalliert werden.

➔ Beim ersten Benutzen des Programms mit Benutzernamen und Passwort dort anmelden. (Menüpunkt "Anmelden" oben rechts)